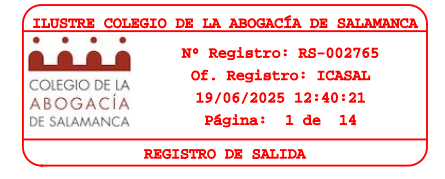

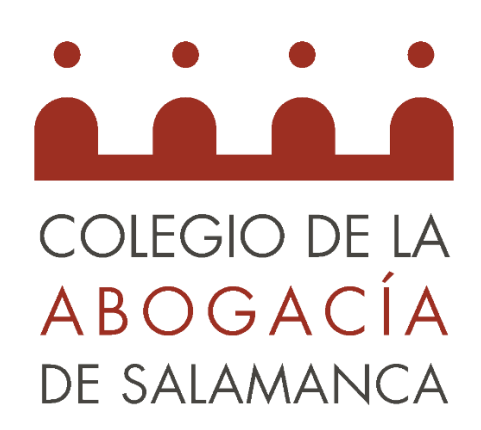

# INSTALACIÓN DE CERTIFICADO SOFTWARE iOS

# ACA PLUS Pásate a ACA Plus

A PARTIR DE 2025 LA VERSIÓN ACTUAL DE ACA DEJARÁ DE ESTAR OPERATIVA

ACA Plus te ofrece más.

http://abgcia.es/csv Fecha: 19/06/2025 12:40:50 Código Seguro de Verificación:REGTEL-QPIZL-NIP4C-DB0BJ-ERSOR

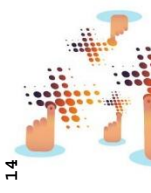

**Movilidad Accede sin límites**, isin necesidad de Atarjeta y lector.

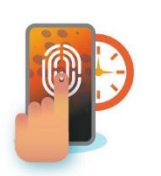

Agilidad Un acceso rápido a la firma digital y disponible desde el móvil.

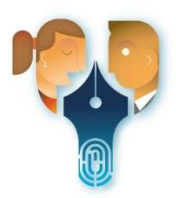

Garantía Profesional La única firma que te identifica como abogado y abogada.

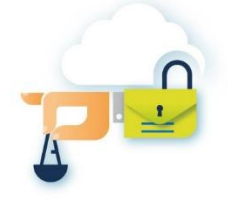

Protección Dota de seguridad a tus comunicaciones y documentos.

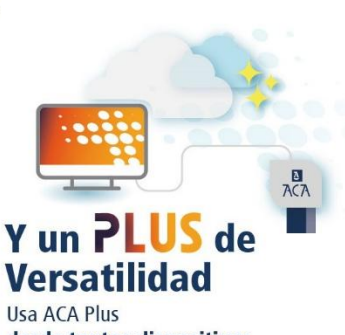

desde tantos dispositivos como necesites.

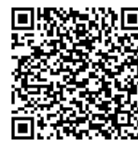

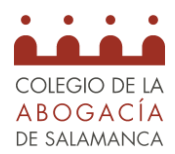

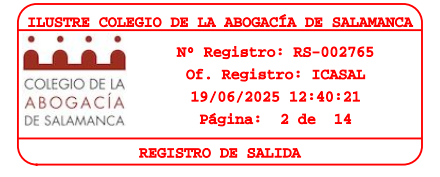

### ÍNDICE

| Requisitos de Instalación                                                              | 2 |
|----------------------------------------------------------------------------------------|---|
| PASO 1: Descarga del certificado                                                       | 2 |
| PASO 2: Instalación del certificado                                                    | 5 |
| PASO 3: Instalación App "Cliente @firma móvil" desde la App Store                      | 7 |
| PASO 4: Instalación App "Certificado digital FNMT" desde la App Store                  | 9 |
| Si quieres añadir una capa extra de seguridad, puedes habilitar "Requerir Face ID": 12 | 2 |
| ATENCIÓN                                                                               | 3 |

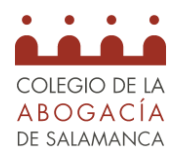

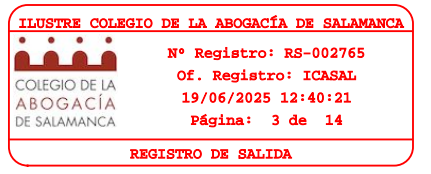

#### Requisitos de Instalación

Antes de comenzar la instalación, es necesario descargar el archivo que contiene el certificado (extensión. p12 o .pfx). Puedes hacerlo directamente desde tu dispositivo móvil (Paso 1) o descargarlo en un ordenador y enviarlo través de correo electrónico, iCloud o cualquier otra forma de transferencia de archivos.

Para disfrutar de las principales funciones que nos proporciona el certificado es necesaria la instalación de las aplicaciones de "Cliente @firma móvil" y "Certificado digital FNMT".

Este manual está confeccionado siguiendo los pasos en un iPhone con **iOS 18.2**, pero es compatible generalmente con el resto de las versiones de iOS.

Es obligatorio el uso de Safari como navegador.

El último paso de esta guía es opcional, pero altamente recomendable para añadirle una seguridad extra a tu certificado.

#### PASO 1: Descarga del certificado

 Entramos en la página web del Colegio (www.icasal.com) y hacemos clic en las tres rayitas

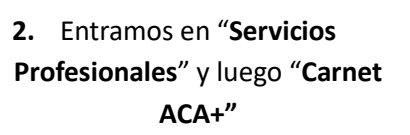

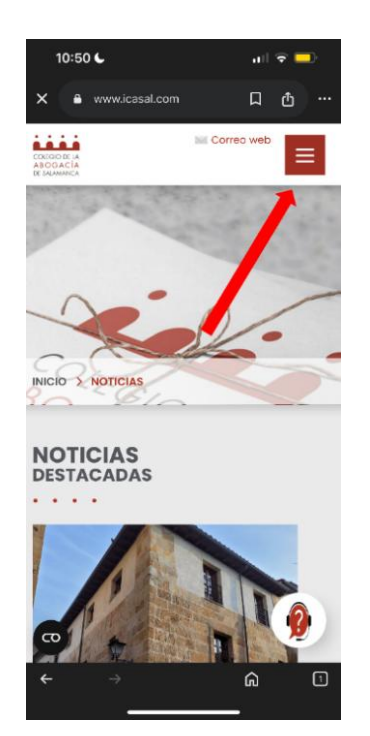

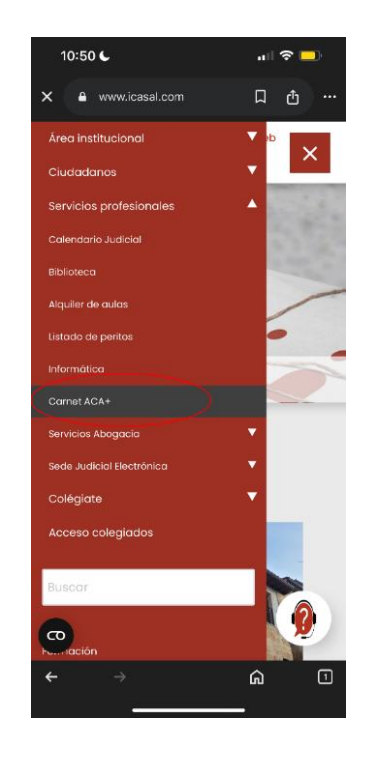

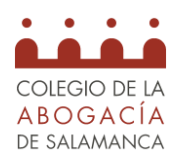

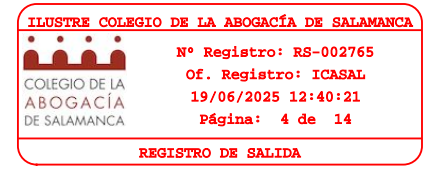

3. Deslizamos hasta llegar a hacer Clic en "Zona de usuario"

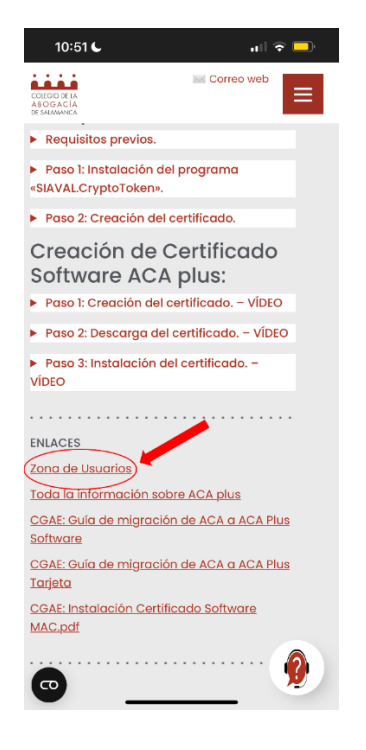

4. Clic en la opción de "Usuario y código de un solo uso"

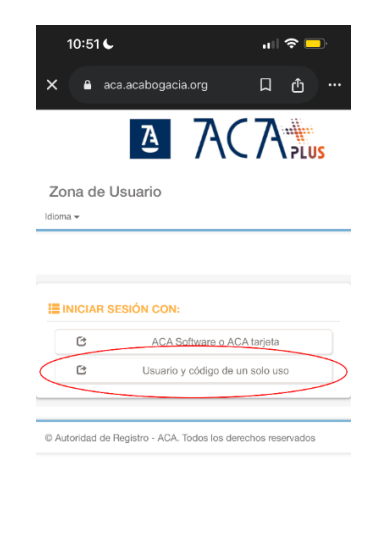

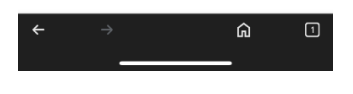

### 6. Clic en descargar documento

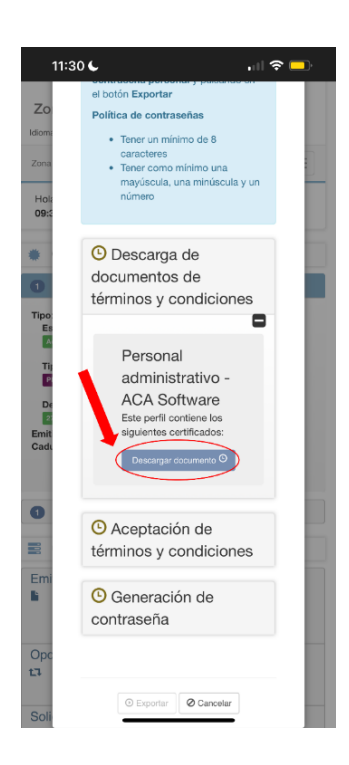

### 5. En el apartado de "Certificado de Software" le damos a "Exportar certificado"

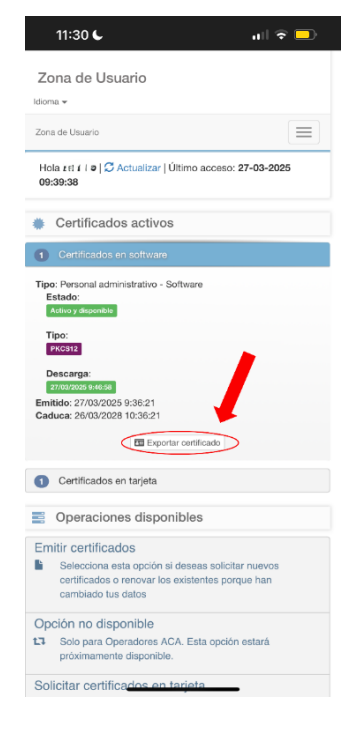

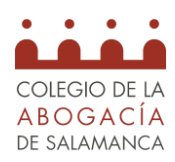

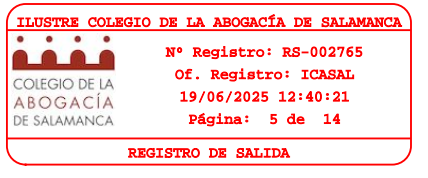

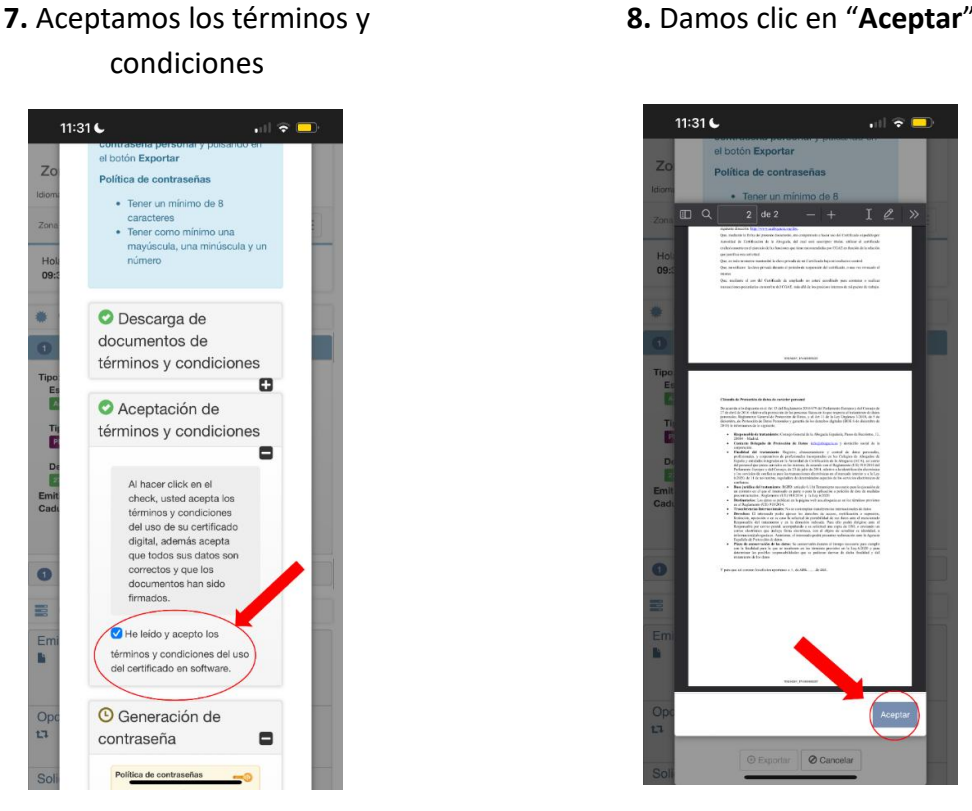

9. Introducimos la contraseña que queramos Asignar al archivo exportado, la anotamos y hacemos clic en "Exportar"

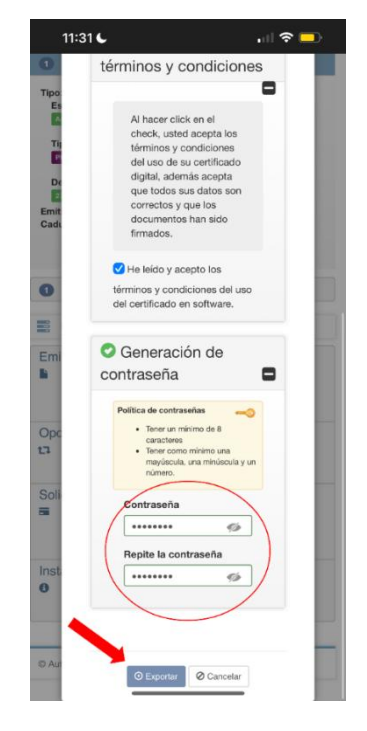

Este último paso descarga un archivo que debe almacenarse en el dispositivo. Este archivo es el CERTIFICADO.

8. Damos clic en "Aceptar"

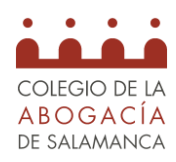

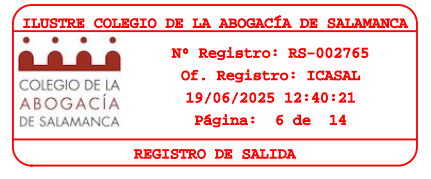

### PASO 2: Instalación del certificado

1. Pulsamos en el archivo con el nombre de Certificado

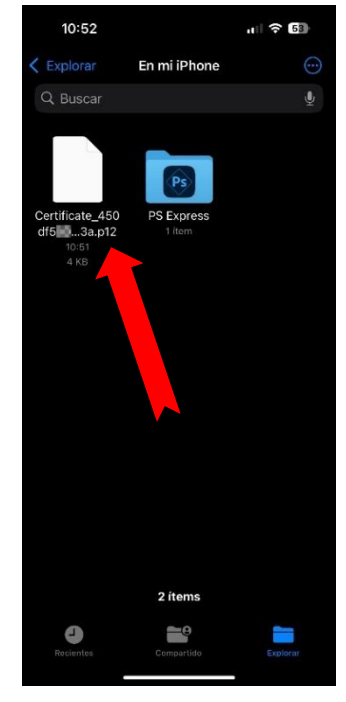

3. Seleccionamos "Cerrar"

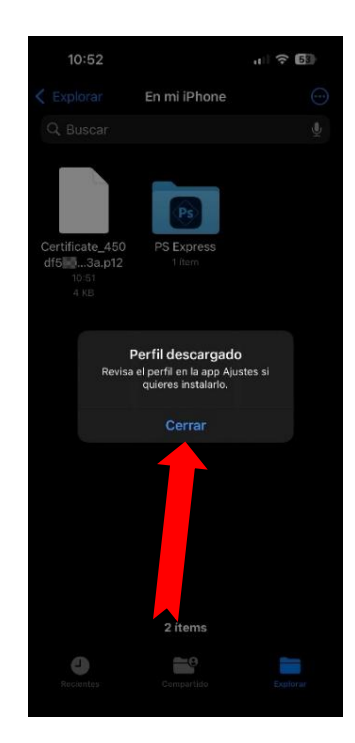

2. Seleccionamos "iPhone"

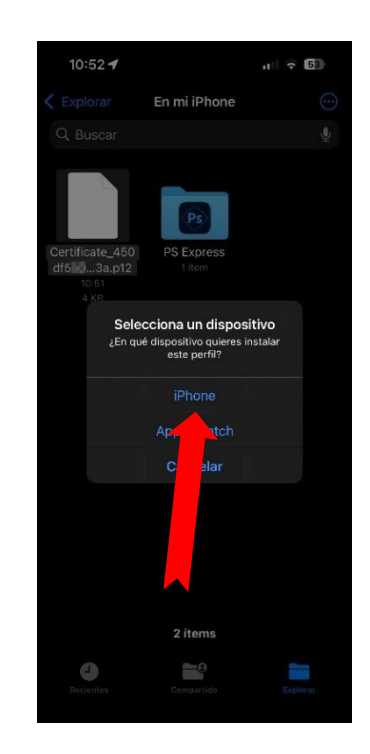

4. Abrimos "Ajustes" > "Perfil descargado"

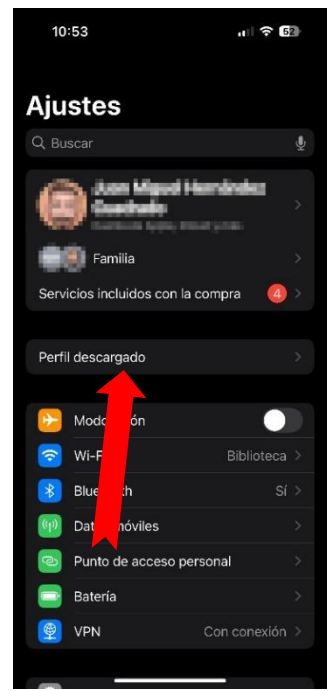

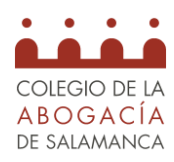

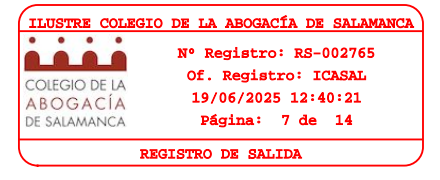

5. Seleccionamos "Instalar"

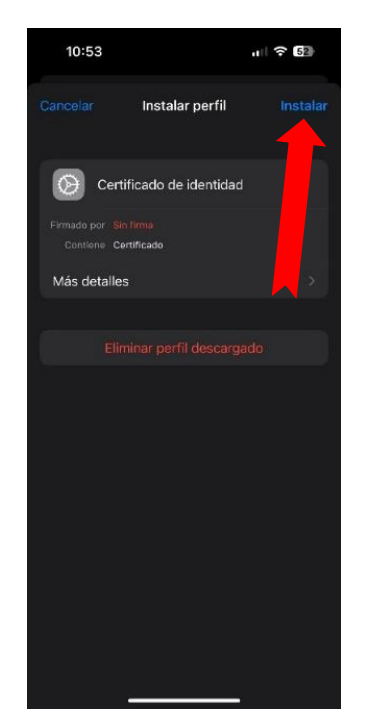

 Introducimos la contraseña del certificado (indicada en el momento de la exportación)

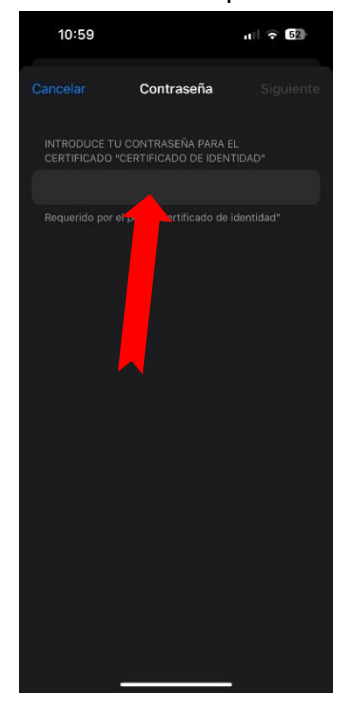

6. Seleccionamos "Instalar"

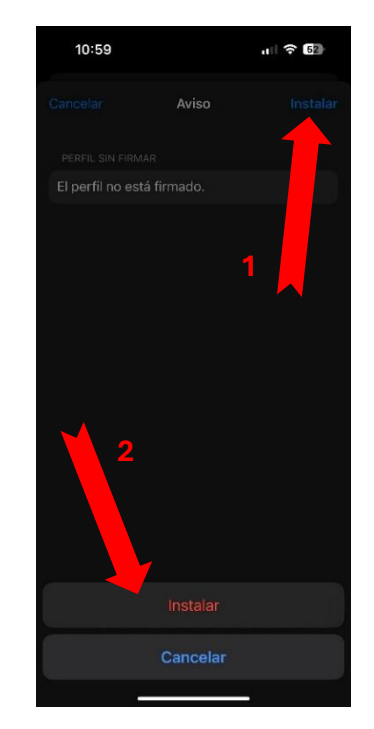

8. El certificado ha sido instalado. Seleccionamos OK

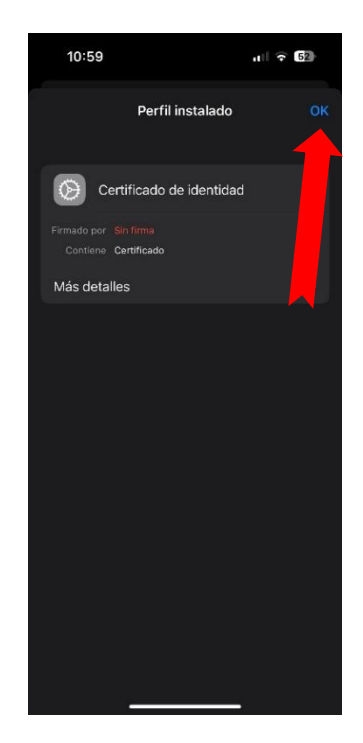

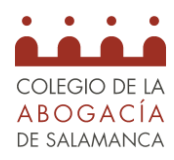

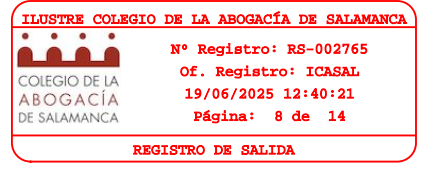

### PASO 3: Instalación App "Cliente @firma móvil" desde la App Store

 Entramos en la APP y seleccionamos "Gestión de Certificados"

| 11:00                                                                                                    | ul 🕈 🖬                                                                                                    |  |  |
|----------------------------------------------------------------------------------------------------|----------------------------------------------------------------------------------------------------|--|--|
| Inic                                                                                                    | cio                                                                                                    |  |  |
| Clier                                                                                                    | nt 😑                                                                                                    |  |  |
| Bienvenido a "Cliente @firma iOS" 1.8<br>Esta aplicación permite realizar firmas electrónicas<br>en las páginas de los proveedores de servicios que<br>lo soporten. |                                                                                                    |  |  |
| Para funcionar correcta<br>certificado electrónico y<br>dispositivo a través d<br>documentación de su<br>proveedor de servici                                       | mente debe instalar un<br>/ su clave privada en su<br>le iTunes. Consulte la<br>sistema iOS y con su<br>ios de certificación. |  |  |

10. Seleccionamos "+" en la esquina superior derecha para añadir

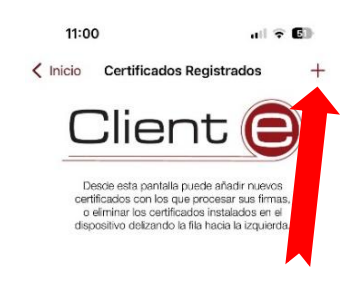

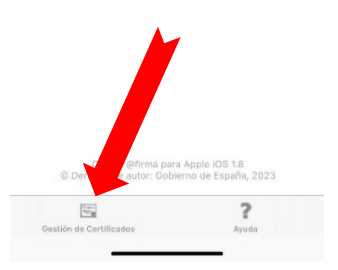

### 11. Seleccionamos "Añadir más certificados desde Files App"

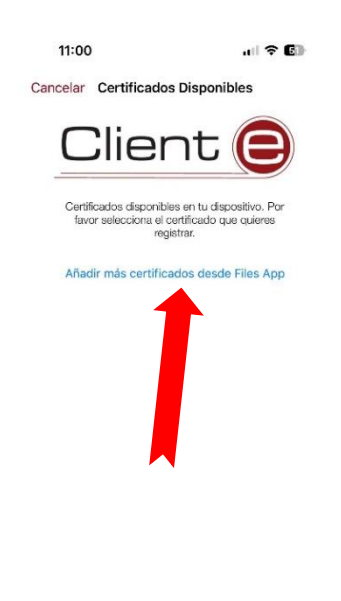

## 12. Seleccionamos el certificado y damos en "**Aceptar**"

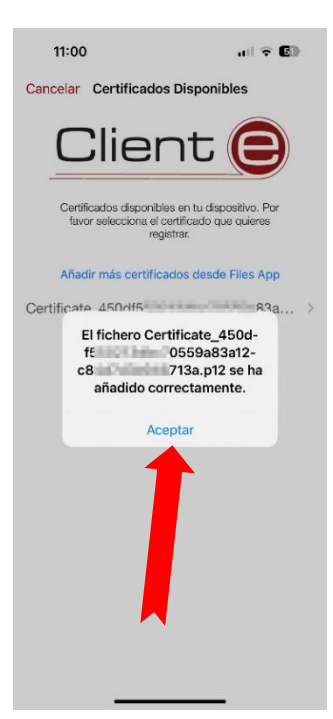

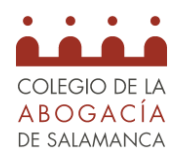

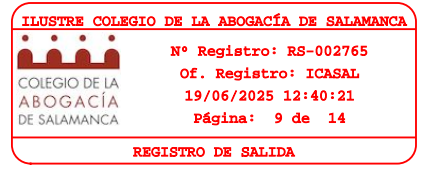

# 13. Seleccionamos el certificado correspondiente

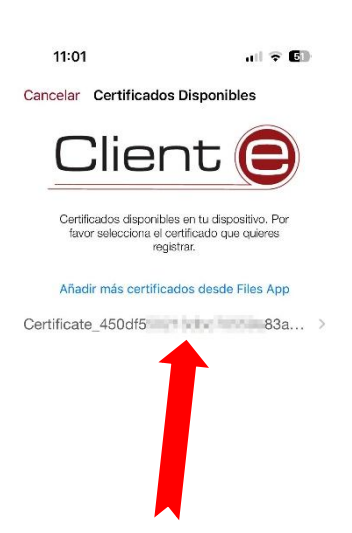

### 14. Introducimos la contraseña del certificado, (indicada en el momento de la exportación)

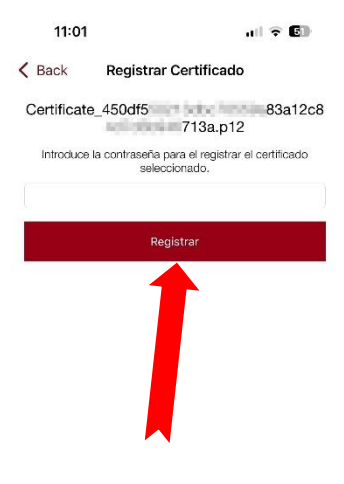

### 15. Seleccionamos "OK"

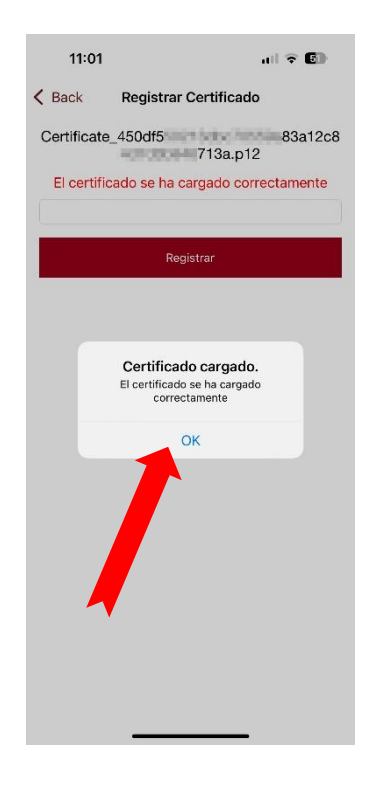

### 16. Hemos instalado el certificado

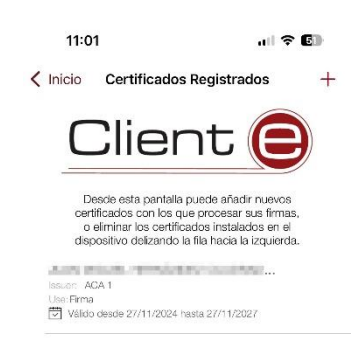

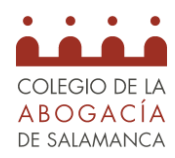

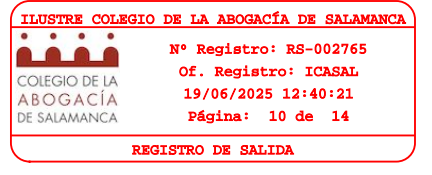

### PASO 4: Instalación App "Certificado digital FNMT" desde la App Store

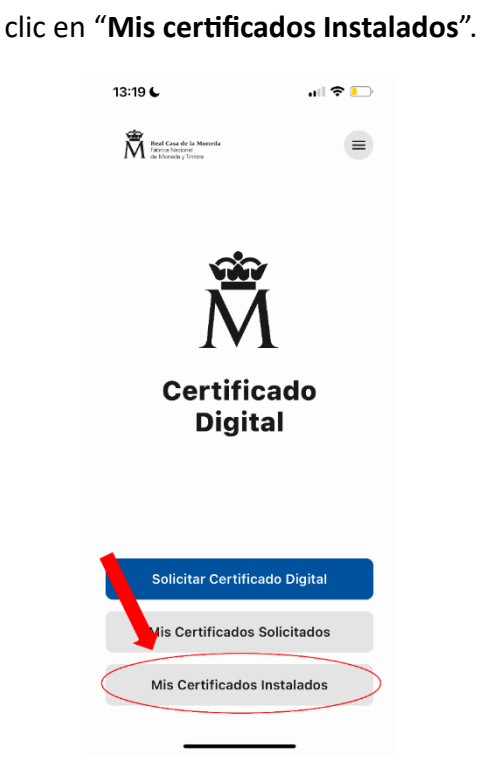

1º Entramos en la aplicación y hacemos

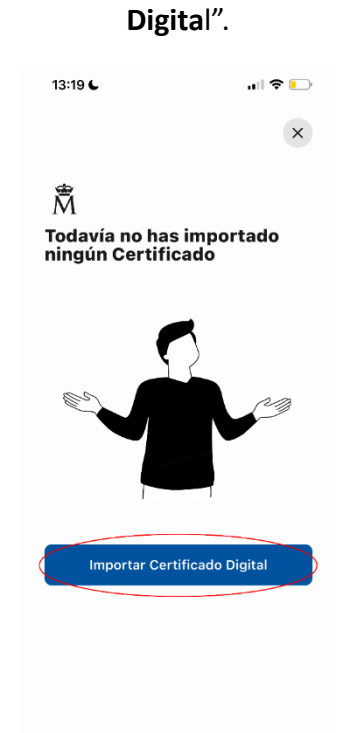

2º Clic en "Importar Certificado

3º Selecionamos nuestro certificado.

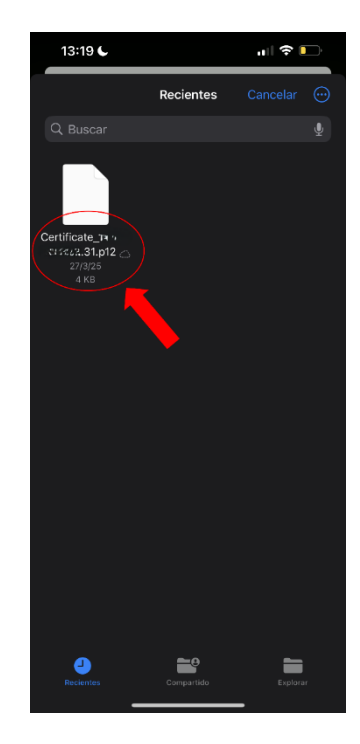

4º Introducimos la contraseña con la que guardamos el Certificado Digital

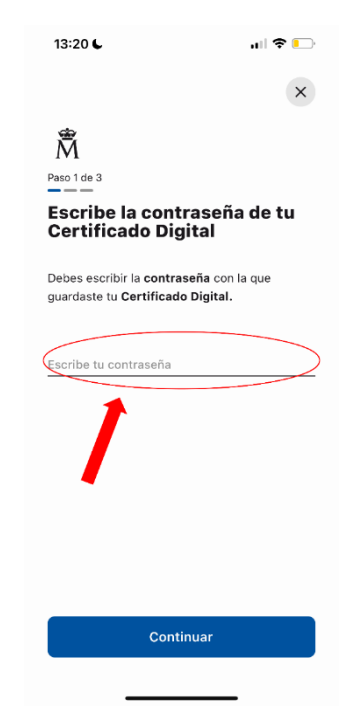

Código Seguro de Verificación:REGTEL-QPLZL-NIP4C-DB0BJ-ERSOR http://abgcia.es/csv Fecha: 19/06/2025 12:40:50 Página:10 de 14

9

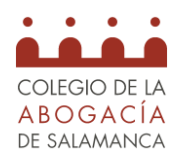

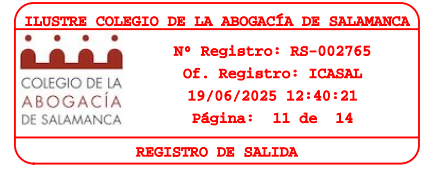

### 5º Nos aseguramos que es el mcertificado correcto y le damos a "Importar".

| 13:20 6                            | ul 🕈 🅞           |  |  |
|------------------------------------|------------------|--|--|
|                                    | ×                |  |  |
| Â                                  |                  |  |  |
| Vas a importar este<br>certificado |                  |  |  |
| MAV<br>ACA 1                       | ي<br>• مدينية (S |  |  |
|                                    | Desconocido      |  |  |
| Importar                           |                  |  |  |
| 1                                  |                  |  |  |

7º En este apartado podemos visualizar nuestros certificados instalados en la aplicación.

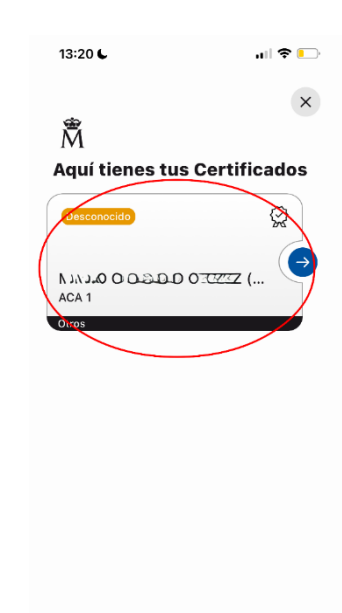

6º Ya estaria la importación a la aplicación y podríamos ver nuestros certificados instalados.

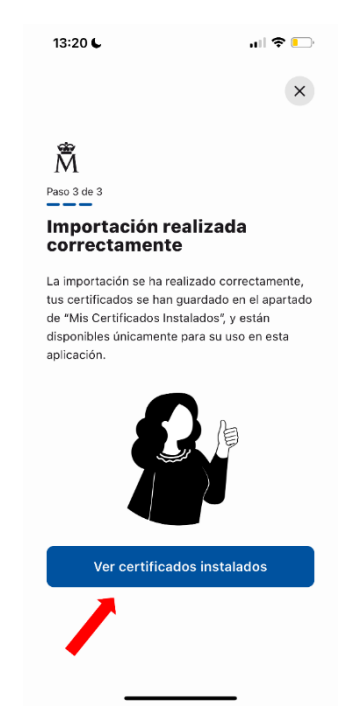

8º Ahora para firmar un documento, le damos clic a las tres rallitas de la esquina superior derecha y le damos a "Firmar Archivos".

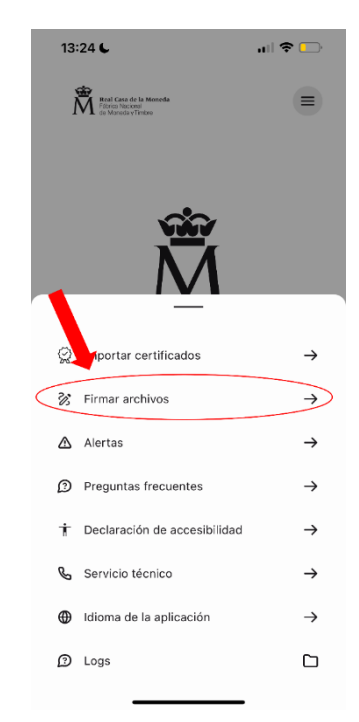

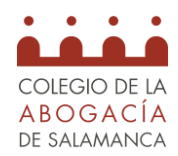

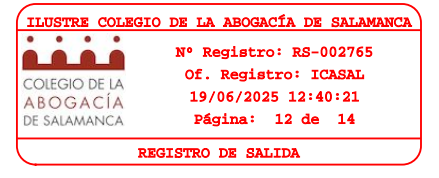

9º Selecionamos el certificado con el que queremos firmar.

| 13:24 6                                                                       | ul 🗢 💽                  |
|-------------------------------------------------------------------------------|-------------------------|
|                                                                               | ×                       |
| ∰<br>Selecciona el Cer<br>el que quieres fir<br>archivo                       | rtificado con<br>mar el |
| A D.F/D COIL.D.T.D<br>(SW)<br>Emisor: ACA 1<br>Fecha de caducidad: 03-26-2028 | Q                       |
|                                                                               |                         |
|                                                                               |                         |
|                                                                               |                         |

10º Seleccionamos el archivo PDF en cuestión para firmarlo.

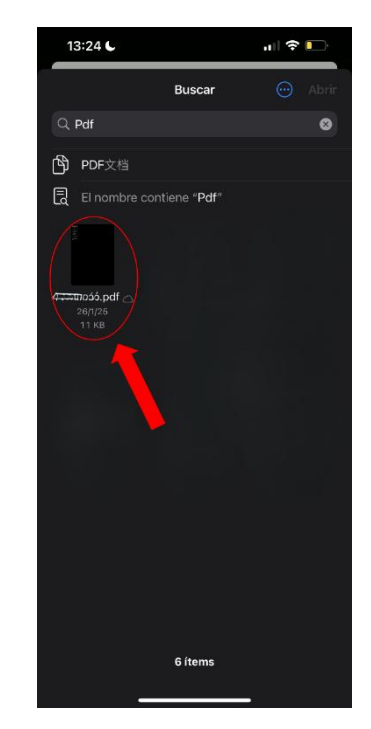

11º Ya estaría nuestro fichero firmado correctamente.

http://abgcia.es/csv Fecha: 19/06/2025 12:40:50 Código Seguro de Verificación:REGTEL-QPLZL-NIP4C-DB0BJ-ERSOR Página:12 de 14

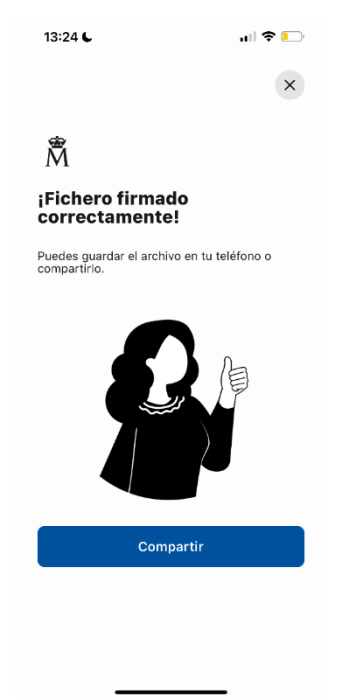

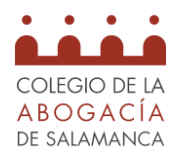

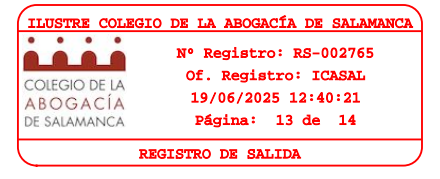

### **IMPORTANTE**

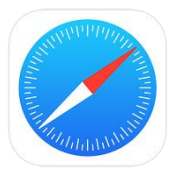

Para poder acceder desde tu iPhone, a páginas webs utilizando el certificado digital, es obligatorio el uso de Safari. Este es el único navegador compatible, con los permisos necesarios para el uso del certificado.

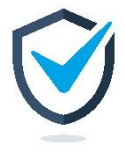

Es extremadamente recomendable añadir una capa extra de seguridad a la hora de utilizar tu certificado desde tu dispositivo.

#### Si quieres añadir una capa extra de seguridad, puedes habilitar "Requerir Face ID":

Mantén pulsada la APP y selecciona la opción "Requerir Face ID" en las dos ventanas.

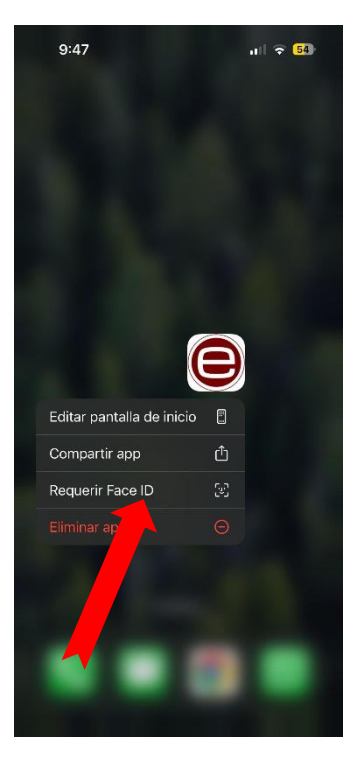

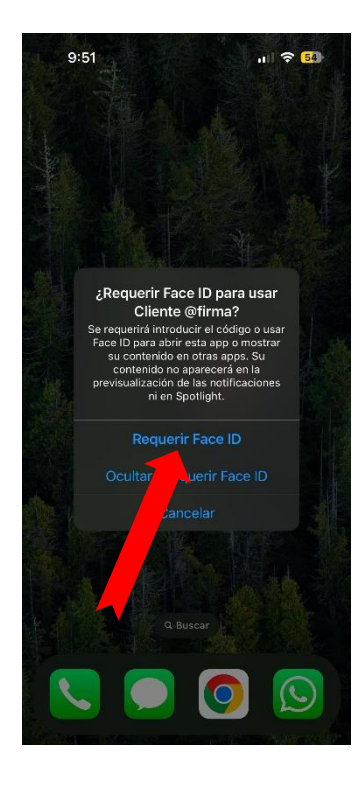

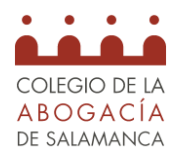

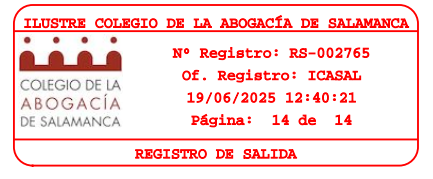

### <u>ATENCIÓN</u>

Los pasos descritos en este manual están diseñados para la instalación de un certificado digital ACA+ en un dispositivo iPhone (iOS 18.2). Es importante advertir que el Colegio de la Abogacía de Salamanca declina cualquier responsabilidad que pueda acaecer por la utilización de este u otros manuales.

Desde el Colegio recomendamos la instalación en el dispositivo de una capa extra de seguridad (Face ID). Esto aumentará la seguridad en tu dispositivo iPhone, aunque es importante destacar que ninguna medida de seguridad es infalible. El proceso descrito en este manual incrementa la protección del dispositivo, pero no garantiza una seguridad total, ya que siempre existen riesgos inherentes a los sistemas informáticos y a la tecnología en general.

El Colegio de la Abogacía de Salamanca no se hace responsable por cualquier pérdida, daño o acceso no autorizado que pudiera ocurrir, incluso después de seguir los procedimientos de seguridad recomendados.

Recomendaciones adicionales para garantizar la seguridad de su dispositivo:

- 1. **Contraseña Segura:** Asegúrate de utilizar una contraseña fuerte y única para bloquear su dispositivo
- 2. No Compartas tu Contraseña: Nunca compartas tu contraseña, ni la de su dispositivo con nadie.
- 3. Actualización del Sistema: Mantén siempre actualizado el sistema operativo, ya que las actualizaciones frecuentemente corrigen vulnerabilidades de seguridad.
- 4. Uso de Antivirus y Seguridad Adicional: Considera utilizar aplicaciones de seguridad adicionales, como antivirus o aplicaciones de gestión de contraseñas.
- 5. Cuidado con Phishing y Malware: No abras correos electrónicos, mensajes o enlaces de fuentes desconocidas.
- 6. **Cierre de Sesiones:** Asegúrate de cerrar sesión en las aplicaciones que utilizan su certificado digital.

Recuerde que la seguridad de su dispositivo y datos depende en gran medida de las precauciones que tome. Mantener un control adecuado sobre su dispositivo y sus credenciales es crucial para evitar posibles amenazas.